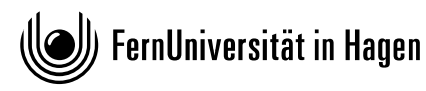

# Fachportal Wirtschaftswissenschaft Refintiv Workspace for Students

# **Refinitiv Workspace for Students installieren**

Die Universitätsbibliothek hat für die Hochschule das Produkt Refinitiv Workspace for Students lizenziert. Es ist das Nachfolgeprodukt für EIKON und beinhaltet wie dieses auch den Zugriff auf Datastream. Nutzungsberechtigt sind Hochschulangehörige mit einem gültigen hochschulweiten Account.

## Lizenz

Insgesamt stehen 50 Lizenzen zur Verfügung.

Fünf Lizenzen sind für einen allgemeinen Zugriff reserviert und können mit dem hochschulweiten Account abgerufen werden: https://www.ub.fernuni-hagen.de/eikonid/

Die weiteren Lizenzen sind für längerfristige Projekte und Forschungsvorhaben vorgesehen. Angehörige der Lehrstühle können mit einer individuellen Zugangskennung für Refinitiv Workspace das Produkt nutzen. Studierende können für die Erstellung der Bachelor- oder Masterarbeit ebenfalls einen (temporären) Account beantragen.

Bei Fragen zum Produkt und für eine individuelle Zugangskennung wenden Sie sich bitte an den Fachreferenten für Wirtschaftswissenschaft: <u>Achim Baecker</u>

### Systemvoraussetzungen:

Das Produkt steht als Webversion oder als Desktop-Anwendung (für Windows und macOS) zur Verfügung.

https://www.refinitiv.com/content/dam/marketing/en\_us/documents/support/workspace/systemrequirements.pdf

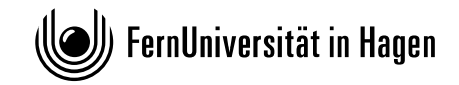

### Aufruf Webanwendung

- 1. Halten Sie eine allgemeine oder Ihre individuelle Refinitiv-Zugangskennung bereit.
- 2. Rufen Sie folgende Webseite auf: https://workspace.refinitiv.com/web

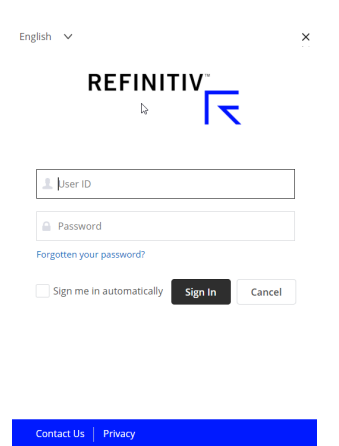

- 3. Melden Sie sich mit der Zugangskennung an.
- 4. Startseite der Webanwendung:

| 品 🗘 🔍        | Sample Layout - Market Mo | onitoring * I Glob | al Markets Monitor | I                  |           |                                           |                                           |                                              |                                          | ]                                 | Ū             | ^ ? ℡          |
|--------------|---------------------------|--------------------|--------------------|--------------------|-----------|-------------------------------------------|-------------------------------------------|----------------------------------------------|------------------------------------------|-----------------------------------|---------------|----------------|
| APPLIB       |                           |                    |                    |                    |           |                                           |                                           |                                              |                                          |                                   |               |                |
| MARKETS      | NEWS CHARTING             | COMPANY            | RESEARCH           | FILINGS & EVENTS F | ORTFOLIOS | & MONITORS SE                             | EARCH TOOLS                               | MY LAYOUTS                                   |                                          |                                   |               |                |
| My Monitor   |                           |                    |                    |                    | 🛷 Q .s    | PX CHT                                    |                                           |                                              |                                          |                                   |               |                |
| 🔗 🔍 Cross As | set MON                   |                    |                    | ピ <sup>쳐</sup> 며들  | ∏→ Tem    | plates 🗸 🛛 Di                             | ailv 🗸 🍙                                  | 4 X V E V                                    | / € ± ≈                                  | ✓ ••• htt                         | 田園は           | 8 5 🐟          |
| Cross Asset  |                           | ~ 🗅 🚍              | 🗄 🗸 Σ +            | ✓111               | S&P 500   | INDEX 4185 47 +1                          | 5.05.(+)                                  |                                              |                                          |                                   |               |                |
| RIC          | Name                      |                    | Pct. Chng +        |                    |           |                                           | Interval                                  | Dropdown                                     |                                          |                                   |               |                |
| WORLD KEY    |                           |                    |                    |                    |           |                                           |                                           |                                              |                                          |                                   |               | - 4185.47      |
| /.SPX        | S&P 500 INDEX/d           |                    |                    |                    |           |                                           |                                           |                                              |                                          |                                   | ~             | $\checkmark$   |
| ► 🙆 .DJI     |                           |                    |                    |                    |           |                                           |                                           |                                              |                                          |                                   |               |                |
| /.NDX        | NASDAQ 100/d              | 14041.91           |                    |                    |           |                                           |                                           |                                              |                                          |                                   | ~/            | 4000.00        |
| /.FTSE       | FTSE 100 INDEX/d          | 7019.53            | 0.52 %             |                    |           |                                           |                                           |                                              | $\sim$                                   | . M                               | $\sim$        |                |
| /.GDAXI      | XETRA DAX PF/d            | 15459.75           | 1.34 %             |                    |           |                                           |                                           | ~                                            | 7 4                                      | Λ./                               |               |                |
| /.FCHI       | CAC 40 INDEX/d            | 6287.07            | 0.85 %             |                    |           |                                           |                                           | m                                            | r (                                      | / \/*                             |               | - 3800.00      |
| /.HSI        | HANG SENG INDE/d          | 28969.71           | 0.61 %             |                    |           |                                           | · ~                                       | 1 × 1                                        |                                          |                                   |               |                |
| ▶ @ .N225    |                           |                    |                    |                    |           | 2                                         | $\sim$                                    |                                              |                                          |                                   |               |                |
| AMERICAS IN  |                           | 4405 13            |                    |                    |           | n m                                       |                                           |                                              |                                          |                                   |               | 3600.00        |
| /.SPX        | S&P 500 INDEX/d           | 4185.47            | 0.36 %             |                    |           | $\sim$                                    |                                           |                                              |                                          |                                   |               | 3000.00        |
|              |                           |                    | 044.0              |                    |           | r                                         |                                           |                                              |                                          |                                   |               |                |
| P /.NDX      | NASDAQ 100/d              | 14041.91           | 0.11%              |                    | M         |                                           |                                           |                                              |                                          |                                   |               | 2400.00        |
| / BVSP       | BVSP BOVESPA I/d          | E2240.06           | 0.34 %             |                    |           | /                                         |                                           |                                              |                                          |                                   |               | 5400.00        |
| / MCDV       | COD MEDIAL                | 47664.25           | 4 34 9/            |                    | W         |                                           |                                           |                                              |                                          |                                   |               |                |
|              | IDC/d                     | 47004.35           | 0.44.%             |                    |           |                                           |                                           |                                              |                                          |                                   |               |                |
|              |                           | 40720.50           | 0.44 /6            |                    |           |                                           |                                           |                                              |                                          |                                   |               |                |
| V EUROPE IND |                           | 7010 52            | 052%               |                    | Nov       | v Dec                                     | 20                                        | 0 <b>21</b> F                                | eb A                                     | <b>Aar</b>                        | Apr           | ¢              |
| > / GDAXI    | XETRA DAX PE/d            | 1545975            | 1 34 %             |                    | Dav. A    | Month A Veg                               | ar A B                                    |                                              |                                          | 16-0                              | -+-2020 - 1   | 6-Apr-2021     |
| / FCHI       | CAC 40 INDEX/d            | 628707             | 0.85%              |                    | buy       | inoniti rec                               | * ~                                       |                                              |                                          | 10 0.                             | 112020        |                |
| /.IBEX       | IBEX 35 INDEX/d           | 8613.50            | 0.49 %             |                    | News Mor  | nitor                                     |                                           |                                              |                                          |                                   |               |                |
| .OMXS30      | OMXS30 INDEX              |                    | 1.67 %             |                    | A O G     | LOFIN AND SUGG NEW                        | /S                                        |                                              |                                          |                                   |               |                |
| /.SSMI       | SMI PR/d                  | 11262.97           | 0.57 %             |                    |           |                                           |                                           |                                              |                                          |                                   | _             |                |
| /.FTMIB      | FTSE MIB/d                | 24744.38           | 0.88 %             |                    | + +       | 🛗 🗸 Topics 🗸                              | Q Global Finan                            | ncial Enter RIC,                             |                                          |                                   |               | ×              |
| /.STOXX      | STXE 600 PR/d             | 442.49             |                    |                    | AT C      | Most Recent                               |                                           |                                              |                                          |                                   | al-time strea | ming headlines |
| /.STOXX50E   | ESTX 50 PR/d              |                    |                    |                    |           |                                           | <u> </u>                                  |                                              |                                          |                                   | -             | ····           |
| .OMXC20      | OMXC 20                   |                    |                    |                    | Time      | Headline                                  |                                           |                                              |                                          |                                   | Source        | El Sentiment   |
| /.OBX        | OSLO OBX INDEX/d          |                    |                    |                    | 22:53:38  | TABLE-Brazil cocoa                        | a arrivals down 14                        | percent from yea                             | rago                                     |                                   | RTRS          |                |
|              | AT COM SHR PR /d          |                    |                    |                    | 22:52:07  | At least 11 dead, 9                       | 8 injured in Egyp                         | t train crash                                |                                          | Dadas Castilla M                  | UPINEZ        |                |
|              | RTS INDEX                 |                    |                    |                    | 22:51:54  | an early count is co                      | onfirmed, the far.                        | eft schoolteacher                            | surprise lead to I                       | euro Castilio If                  | FLPAIS        |                |
| /.WIG        | WIG/d                     |                    |                    |                    |           | Hernando de Soto                          | in June                                   | enconcentration (                            | in the end of the                        |                                   |               |                |
|              | PX-PRAGUE SE I/d          |                    |                    |                    |           | Vaccination drive s                       | aves Spain's care                         | homes: from 771                              | Covid-19 deaths a                        | a week to just                    |               |                |
|              | BIST 100/d                |                    |                    |                    | 22:51:54  | two Senior residen                        | ces have seen a S                         | 9.7% drop in fatal                           | ties and a 98% fal                       | I in infections                   | ELPAIS        |                |
| MENA INDICI  | es 🌣                      |                    |                    |                    |           | since the end of Ja                       | nuary. A total 12                         | of the country's 17                          | region                                   |                                   |               |                |
| 🛷 < Q .sp:   | XQLI                      | 00000.10           | 100.0              | ᄰᅒᄜᆖ               | 22:51:53  | Joe Biden could ge<br>an investment for t | et his hands dirty f<br>the Amazon rainfo | through deal with l<br>prest with the far-ri | Brazil's Bolsonaro<br>ght leader, the US | By negotiating<br>president risks | ELPAIS        |                |
|              | 0-                        |                    | 4 4 0E 47          |                    |           | backing the bigges                        | t interference in t                       | the de                                       |                                          |                                   |               |                |
| J.SPX        | U 🗸                       |                    | 4,185.47           | 050 0.36 %         |           | Spain's Covid-19 v                        | accination drive n                        | noves on to people                           | in their seventies                       | and high-risk                     |               |                |
| 0 4,174.14   | 52 Wk Hi 4,191.           | .31 - 2021-0       | 04-16 WTD          |                    | 22:51:52  | patients Consult ou                       | ur breakdown of h                         | now immunization                             | is progressing in e                      | ach region as                     | ELPAIS        |                |
| L 4,170.75   | 52 Wk Low 2,727           | .10 - 2020-0       | 04-21 MTD          |                    |           | authorities race to                       | contain à fourth v                        | vave of the corona                           | virus pandemic                           | - bold Alaba -                    |               |                |
| H 4191.31    | Life High 4,173.          | 49 - 15-Apr        | -2021 QTD          |                    | 22-51-52  | Spain's immunizati                        | on goals face nev                         | v challenge as Jan                           | sen vaccine put o                        | i with the other                  |               |                |
| C 4,170.42   | Life Low 38               | .98 - 22-Oct       | -1957 YTD          | 11.43 % 1Y 45.     |           | medications, the or                       | ne-shot dose was                          | set to speed                                 | an oun de reached                        | i mar the other                   | ELFAI3        |                |
| S&P 500      | United Stat               | es Provider        | STANDARD &         | . Weighti          |           | The 'salt curse' thre                     | eatening Cádiz ca                         | thedral in souther                           | n Spain The risk of                      | fcrumbling                        |               |                |
|              | official official         |                    |                    |                    | 22:51:52  | masonry inside the                        | building remains                          | high, yet no signi                           | icant restoration v                      | work has been                     | ELPAIS        |                |
|              |                           |                    |                    |                    |           | undertaken on its b                       | battered vaults for                       | ſ                                            |                                          |                                   |               |                |
|              |                           |                    |                    |                    |           | Continuity or change                      | no? Cubale loador                         | e dahata tha count                           | ne future The Cu                         | han Communiet                     |               | N.             |

Installation Desktop-Anwendung (Windows)

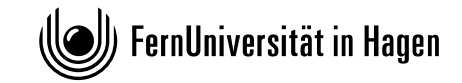

- 1. Halten Sie eine allgemeine oder Ihre individuelle Refinitiv-Zugangskennung bereit.
- 2. Rufen Sie folgende Webseite auf: <u>https://workspace.refinitiv.com</u>

| Welcome to <b>Refinitiv Workspace</b>                                  | ß                                                                                                    |
|------------------------------------------------------------------------|----------------------------------------------------------------------------------------------------|
| Redesigned for you. With you.                                          | Download for Windows                                                                                                    |
| Help us reshape Refinitiv Workspace for anything the future may bring. | Refinitiv Workspace is also available on macOS for you to download and install.  Open in Web Supported in the latest stable release of Google Chrome, Microsoft Edge (based on Chromium) and Apple Safari. |

2. Klicken Sie auf "Download for Windows" und laden Sie die ausführbare Datei herunter. Lesen und akzeptieren Sie die Nutzungsvereinbarung.

| ×                                         |                                                                                                    |
|-------------------------------------------|----------------------------------------------------------------------------------------------------|
| Lø.                                       |                                                                                                    |
| Thank you for downloading                 | Software License                                                                                                    |
| Refinitiv Workspace.                      | Refinitiv Workspace is provided under license, subject to the<br>relevant services contract agreed between the Customer and<br>relevant member of the Refinitiv Group. You acknowledge that<br>any user IDs and passwords used to access Refinitiv Workspace<br>cannot be shared. The Refinitiv Group owns all intellectual<br>property rights in Refinitiv Workspace or has obtained from a<br>third party the right to supply them to you. You agree that you |
| To install the software, click "Install". | "Customer" means the entity which has authorized you to use<br>Refinitiv Workspace.                                                                                                    |
|                                           | ☑ I Accept                                                                                                    |
|                                           | Accent                                                                                                    |

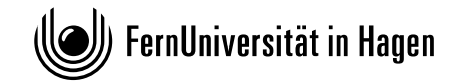

×

3. Nach erfolgreicher Installation erhalten Sie eine entsprechende Meldung:

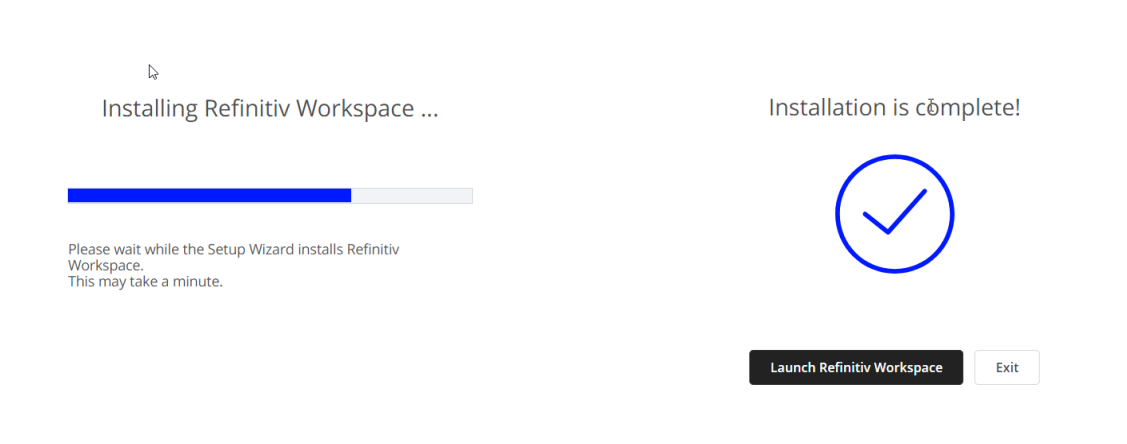

5. Starten Sie die Applikation über "Launch Refinitiv Workspace" oder über das Windows Startmenü

| 品合                 | Q Sample L       | .ayout - Market N | lonitoring i G | lobal Ma  | arkets Monitor |                  |                                                   |            |               |                 |            |              |               |                   |                 | 띰   | Ω Å   | ? 📲          | _ 🗆 ×       |
|--------------------|------------------|-------------------|----------------|-----------|----------------|------------------|---------------------------------------------------|------------|---------------|-----------------|------------|--------------|---------------|-------------------|-----------------|-----|-------|--------------|-------------|
| APPLIB             |                  |                   |                |           |                |                  |                                                   |            |               |                 |            |              |               |                   |                 |     |       |              |             |
| MARKETS            |                  |                   |                |           |                |                  |                                                   |            |               |                 |            |              |               |                   |                 |     |       |              |             |
| My Monitor         |                  |                   |                |           |                |                  |                                                   | 2 Q -      | SPX CHT       |                 |            |              |               |                   |                 |     |       |              |             |
| 👌 📿 Cross A        | sset MON         |                   |                |           |                |                  | 2ª 🖳                                              | II+ Ter    | nnlates >/    | Daily           |            | ~            |               |                   |                 |     | 1 🕀 🛛 | 计用词          | 18 5 🗛      |
| Cross Assat        |                  |                   |                | 2         |                |                  |                                                   | U. 101     |               |                 |            | 100          |               |                   |                 |     | • • • |              |             |
| Dic.               |                  |                   | Dat Churn      | <u>4-</u> |                | Manag            |                                                   | S&P 500    | INDEX 4185    | 5.47 +15.05     |            |              |               |                   |                 |     |       |              | USD~        |
|                    |                  | LdSt              | Pet. Ching     |           | OMYC20         | OMYC 20          | 1610                                              |            |               |                 |            |              |               |                   |                 |     |       |              | 4185.47     |
| V WORLD KEY        | SEP 500 INDEX/d  | 4185.47           | 0.26 %         |           | ORX ORX        | OSLO ORY INDEX/d | 960                                               |            |               |                 |            |              |               |                   |                 |     |       | $\sim$       |             |
|                    | S&P SOU INDEA/U  |                   |                |           | ATG            | AT COM SHR PR /d | 808                                               |            |               |                 |            |              |               |                   |                 |     |       | $\sim$       | - 4000.00   |
| /NDX               | NASDAO 100/d     | 14041.91          | 011%           |           | IDTS           | RTS INDEX        | 1407                                              |            |               |                 |            |              |               |                   | ~               | N / | - ~   |              |             |
| /FTSE              | ETSE 100 INDEX/d | 7019 53           | 0.52 %         | <b>N</b>  | WIG            | WIG/d            |                                                   |            |               |                 |            |              |               | Mr                |                 | V V |       |              | 3800.00     |
| //GDAXI            | XETRA DAX PE/d   | 15459.75          | 1.34 %         |           | PX             | PX-PRAGUE SE I/d |                                                   |            |               |                 | ~ .        | ~~           | $\sim$        | • •V              |                 |     |       |              |             |
| /.FCHI             | CAC 40 INDEX/d   |                   | 0.85 %         | Þ /       |                | BIST 100/d       |                                                   |            | ~             | $\sim$          | $\sim$     |              |               |                   |                 |     |       |              | 2600.00     |
| /.HSI              | HANG SENG INDE/d | 28969.71          | 0.61 %         | V ME      | ENA INDICES    | s Ø              |                                                   |            | ~~            | $\sim$          |            |              |               |                   |                 |     |       |              | 3000.00     |
| ▶ .N225            |                  |                   |                |           | JTOPI          | TOP40 -TRADEAB/d |                                                   | 1          |               |                 |            |              |               |                   |                 |     |       |              |             |
| * AMERICAS I       |                  |                   |                |           | BAX            | BB ALL SHARE I/d |                                                   |            |               |                 |            |              |               |                   |                 |     |       |              | - 3400.00   |
| /.SPX              | S&P 500 INDEX/d  |                   |                |           |                | EGX 30 IDX/d     |                                                   | . V        | $\sim$        |                 |            |              |               |                   |                 |     |       |              |             |
| 🕨 😑 .DJI           |                  |                   |                |           | ISX60          | ISX MAIN IDX     |                                                   |            |               |                 |            |              |               |                   |                 |     |       |              |             |
| /.NDX              | NASDAQ 100/d     |                   |                |           | AMGNRLX        | AMM FR FLT IDX/d |                                                   |            | Nov           | Dec             |            |              | 2021          | Feb               |                 | Mar |       | Apr          |             |
| /.BVSP             | BVSP BOVESPA I/d |                   |                |           | BLSI           | BlomSecurityIndx |                                                   |            |               |                 |            |              |               |                   |                 |     |       |              |             |
| /.IBRX             | IBRX BRASIL IN/d |                   |                |           | .MASI          | CASA ALL SHARE/d |                                                   | Day ^      | Month A       | Year ^          | (2)        |              |               |                   |                 |     | 1     | 6-Oct-2020 - | 16-Apr-2021 |
| /.MERV             | S&P MERVAL/d     |                   |                |           | .MSI           | **SEE<.MSX30>/d  |                                                   | News M     |               |                 |            |              |               |                   |                 |     |       |              |             |
| ► /.MXX            | IPC/d            |                   |                |           |                | QE MAIN 20 IDX/d |                                                   |            |               | OO NEWS         |            |              |               |                   |                 |     |       |              | 2 05        |
| <b>VEUROPE INE</b> | DICES 🌣          |                   |                |           |                | TDW MAIN IDX/d   |                                                   | e q        | SCOPIN AND 30 | OO NEWS         |            |              |               |                   |                 |     | _     |              |             |
| /.FTSE             | FTSE 100 INDEX/d |                   |                |           |                | TUNINDEX 20      |                                                   | <b>H</b> ~ | Topics 🗸 C    | Global Fir      | nancial    | Enter RIC    |               |                   |                 |     |       |              | ×           |
| /.GDAXI            | XETRA DAX PF/d   |                   |                |           |                | ADX MAIN INDEX/d |                                                   |            | A 14 1 A      |                 | AU         | 1            |               |                   |                 |     |       |              |             |
| /.FCHI             | CAC 40 INDEX/d   |                   |                | V AS      | IA/PACIFIC I   | INDICES 🗘        |                                                   | ¥ I        | G MOSt Rece   | ···· · ·        | All - 2    |              |               |                   |                 |     |       |              |             |
| /.IBEX             | IBEX 35 INDEX/d  |                   | 0.49 %         |           | BSESN          | S&P SENSEX/d     |                                                   | Time       | Headline      |                 |            |              |               |                   |                 |     |       | Source       | E Sentiment |
| .OMXS30            | OMXS30 INDEX     | 2280.50           |                |           | .HSI           | HANG SENG INDE/d | 28969.                                            | 23:12:12   | Diana Shipp   | ping Inc. (NYS  | SE:DSX) S  | Short Intere | ist Update    |                   |                 |     |       | ZOLCOM       |             |
| /.SSMI             | SMI PR/d         | 11262.97          | 0.57 %         |           | OLXA           | S&P/ASX 200      |                                                   | 23:12:12   | d Diana Si    | hipping Inc. (I | NYSE:DS)   | X) Short Int | terest Update | e                 |                 |     |       | ZOLCOM       |             |
| /.FTMIB            | FTSE MIB/d       | 24744.38          | 0.88 %         | P (       | N225           |                  |                                                   | 23:12:07   | CMG Globa     | a Holdings LL   | C Takes \$ | \$330,000 F  | Position in M | erck & Co., Inc.  | (NTSE:MRK)      |     |       | ZOLCOM       |             |
| /.STOXX            | STXE 600 PR/d    | 442.49            | 0.90 %         | • /       | SSEC           | SSE COMPOSITE/d  | 3426.                                             | 23:12:07   | CMG GI        | obal Holdings   | S LLC Take | (es \$330,00 | Decede (http: | Merck & Co.,      | Inc. (NYSE:MRK) |     |       | ZOLCOM       |             |
| 7.STOXX50          | ESTX 50 PR/d     |                   |                | V FX      | <b>u</b>       |                  | 2.02                                              | 23.12.00   | B. Romeo P    | Power (NTSE:    | :RMO) vs.  | . spectrum   | Brands (NTS   | COP Useda U       | o nead Analysis |     |       | ZOLCOM       |             |
| Q .six Q           | -                |                   |                |           |                |                  | 2. a=                                             | 23.12.06   | - A InfuSuet  | tom Holdings    | loc (NVS   | SEAMEDICA    | MUNELD Sha    | or b) nead to H   | eau Analysis    |     |       | ZOLCOM       |             |
| /.SPX              | ( O 🔻            |                   | 4.18           | 5.47      | 7 USD          | 0.36 %           | 2                                                 | 23:12:02   | InfuSvetem    | Holdings Inc    | INVSEA     | MEDICANI     | INCLD Short I | Interest Undate   |                 |     |       | ZOLCOM       |             |
| 0 41741            | 152 M/2 Hi / 19  | 1 31 - 2021       | 04.16          |           | 1 27 9         | 1 39 94 1/01     | 304                                               | 23:12:01   | Compari       | ing Sotera He   | ealth (NYS | SF:SHC) an   | d Progyny (N  | ASDAQ:PGNY        | 5               |     |       | ZOLCOM       |             |
| 4,174.17           | 52 Mik Law 979   | 740 2020          | 04.24          | MTD       | E 2E 0/        | ( 1M 6 06 % DE   | 50 <b>0</b>                                       | 23:12:01   | Comparing     | Sotera Healt    | h (NYSE:S  | SHC) and P   | rogyny (NAS   | DAQ:PGNY)         | ,               |     |       | ZOLCOM       |             |
| 4,170.7            | 3 52 WK LOW 2,72 | 2020              | -04-21         | OTD       | 5.35 %         | 0.90 % PE        | 23:11:57 B: (공시)(주)(아이피모스터 주주면보체세기가 또는 기준의 성정 KSE |            |               |                 |            |              |               | KSE               |                 |     |       |              |             |
| H 4191.3           | Lire High 4,17   | 3.49 - 15-Ap      | 01-2021        |           | 5.35 %         | 5 3W 11.07 % Div | neid                                              | 23:11:56   | [3] (공사)(주    | 아이피몬스테          | 티 주주종!     | 회소진 경의       | 1             |                   |                 |     |       | KSE          |             |
| 4,170.4            | 2 Life Low 3     | 8.98 - 22-00      | t-1957         |           | 11.43 %        | 5 1Y 45.60 Mark  |                                                   | 23:11:56   | Leavell Inve  | estment Mana    | agement    | Inc. Acquire | es 876 Share  | es of Intel Co. ( | NASDAQ:INTC)    |     |       | ZOLCOM       |             |

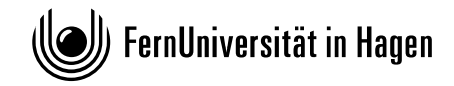

#### Installation Desktop-Anwendung (macOS)

- 1. Halten Sie eine allgemeine oder Ihre individuelle Refinitiv-Zugangskennung bereit.
- 2. Rufen Sie folgende Webseite auf: https://workspace.refinitiv.com

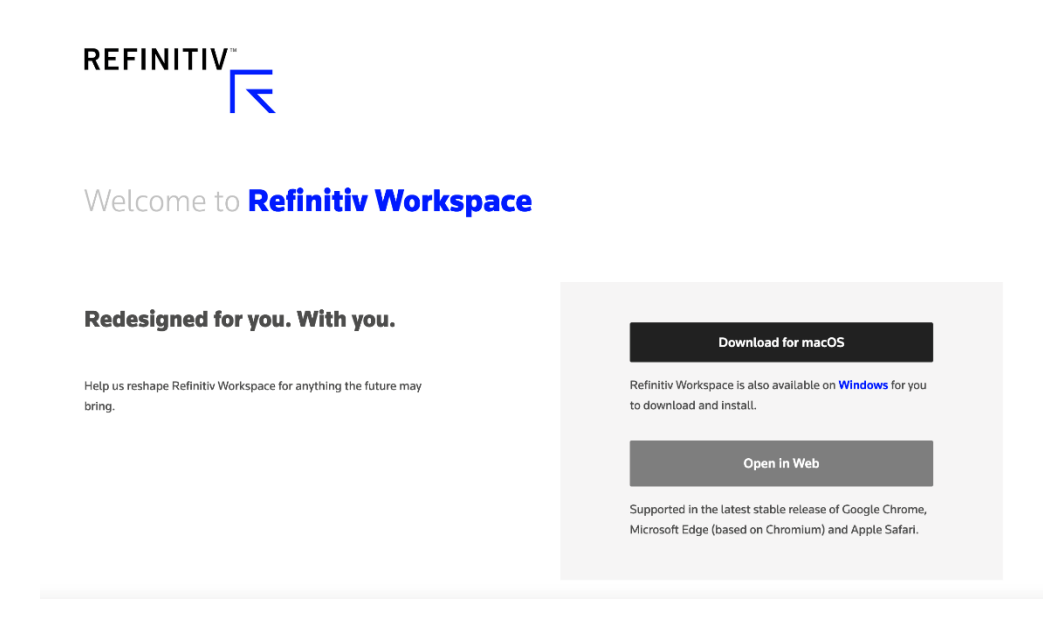

2. Klicken Sie auf "Download for macOS" und laden Sie die Datei herunter.

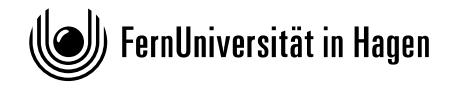

#### **Integration in Microsoft Excel**

1. Standardmäßig wird bei der Installation der Desktop-Anwendung auch ein Excel Add-In installiert. Auf diesem Wege können die Daten aus Workspace for Students direkt in Excel abgefragt und verfügbar gemacht werden. Eine gesonderte Zugangskennung für das Login mit dem Excel Add-In ist nicht notwendig.

| <b>.</b> • | o - 6 | ~ Ţ      |              |         |       |            |         |       |         |                       |                        |
|------------|-------|----------|--------------|---------|-------|------------|---------|-------|---------|-----------------------|------------------------|
| Datei      | Start | Einfügen | Seitenlayout | FormeIn | Daten | Überprüfen | Ansicht | Hilfe | ACROBAT | Refinitiv Power Pivot | Q Was möchten Sie tun? |
| 🔎 Sign     | In    |          |              |         |       |            |         |       |         | 2                     |                        |
|            |       |          |              |         |       |            |         |       |         |                       |                        |
| Options    | .     |          |              |         |       |            |         |       |         |                       |                        |

2. Wenn Sie nicht bereits über Workspace for Students angemeldet sind, können Sie durch einen Klick auf den Eintrag "Sign In" ein Login durchführen. Es erscheint der bekannte Anmeldedialog.

| English V<br>R   | EFINI<br>D    | TIV     | ×      |
|------------------|---------------|---------|--------|
| 💄 User ID        |               |         |        |
| Password         |               |         |        |
| Forgotten your p | assword?      |         |        |
| Sign me in       | automatically | Sign In | Cancel |
|                  |               |         |        |
|                  |               |         |        |
|                  |               |         |        |
| Contact Us       | Privacy       |         |        |

3. Nach erfolgreicher Anmeldung steht Datastream dann ebenfalls zur Verfügung:

|           | - ¢ -            | Ŧ        |        |                  |          |                 |                            |         |         |                       |           |               |               | Ν               | lappe1 - Refinitiv is online |
|-----------|------------------|----------|--------|------------------|----------|-----------------|----------------------------|---------|---------|-----------------------|-----------|---------------|---------------|-----------------|------------------------------|
| Datei     | Start            | Einfügen | Seiter | nlayout          | FormeIn  | Daten           | Überprüfen                 | Ansicht | Hilfe   | ACROBAT               | Refinitiv | Power Pivot   | Q Was mo      | öchten Sie tun? |                              |
|           | fx               |          | Lists  |                  | 7        |                 | Ð                          | 🕕 Pause | Updates | fx                    | 💽 Mana    | ge Requests   | Chart Refresh | Library         | Online  Help                 |
| Templates | Build<br>Formula | Search   |        | App<br>Library • | Screener | Insert<br>Chart | Refresh<br>All Workbooks * |         |         | Datastrean<br>Formula | n 🔛 New I | Request Table | - 🛃 Edit      | Manage          | Settings                     |
|           | Get E            | ata      |        |                  | Apps     |                 | Dat                        | a Tools |         |                       |           | Datastrea     | m             |                 | Options                      |

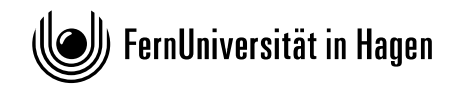

### Hilfe und Support

Der Anbieter stellt für das Produkt umfangreiches Informations- und Trainingsmaterial zur Verfügung.

https://www.refinitiv.com/en/support-and-training/refinitiv-workspace-training

#### **Quickstart Guide**

https://training.refinitiv.com/portal/product.php?pid=149&mkt=409

#### **Videos und Screencasts**

https://training.refinitiv.com/portal/product.php?pid=149

https://my.refinitiv.com/content/mytr/en/policies/trainingportal/refinitivworkspacenew/refinitivworkspaceforstudents.html

#### **Online Trainings**

https://solutions.refinitiv.com/academy?region=emea&utm\_source=Eloqua&utm\_content=377904 Academy\_TrainingClassSchedule\_MyRefinitiv\_EMEA\_UKI

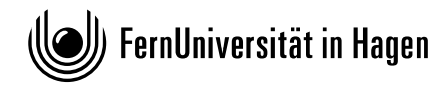

#### **Wichtiger Hinweis**

Falls Sie mit einer allgemeinen Zugangskennung recherchieren, die Sie auf <u>https://www.ub.fernuni-</u> <u>hagen.de/eikonid/</u> abgerufen haben: bitte melden Sie sich nach Ende der Recherche über die Funktion "Sign Out" ab, um die Lizenz wieder freizugeben.

Sollten Sie beim Login mit einer allgemeinen Zugangskennung die Meldung erhalten, dass Sie bereits angemeldet sind, wählen Sie bitte eine der anderen Zugangskennungen, um nicht die Session eines anderen Anwenders, der mit derselben Kennung angemeldet ist, zu unterbrechen.

| You ( <b>@fernuni-hagen.de</b> ) are al<br>signed in to Refinitiv products elsewhere. | ready       |
|---------------------------------------------------------------------------------------|-------------|
| Signing in on this device will sign you out of the<br>you signed into.                | e first one |
| If you think someone has signed in as you, plea<br>your password.                     | ase reset   |
| Sign In Cancel                                                                        | Sign In     |
|                                                                                       |             |
|                                                                                       |             |
| Contact Us   Privacy                                                                  |             |

Die allgemeinen Zugangskennungen werden regelmäßig geändert. Geben Sie die Kennungen nicht weiter!

Fragen? Dann wenden Sie sich bitte an die allgemeine Serviceadresse der UB Hagen: UB Hagen Zentrale Information 0 23 31 / 9 87 - 28 36 Email: <u>info.ub@fernuni-hagen.de</u> WWW: <u>http://www.ub.fernuni-hagen.de/bibliotheksinfo/zentraleinformation.html</u>

# Konzeption Fachportal: Achim Baecker WWW: http://www.ub.fernuni-hagen.de/personen/baecker/

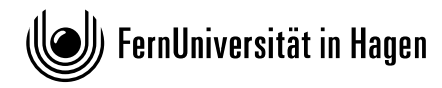

# Anhang

#### Fehlermeldung durch Sophos Endpoint Agent

Aktuell gibt es bei Rechnern der FernUniversität, auf denen Sophos Endpoint Agent läuft, Fehlermeldungen, wenn Sie Daten über das Excel Add-In abrufen:

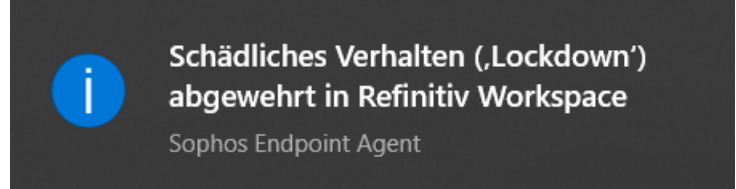

Bitte wenden Sie sich in diesem Fall an den <u>ZMI-Helpdesk</u>. Aktuell kann hochschulseitig (noch) keine generelle Ausnahme für Refinitiv eingetragen werden; der Helpdesk muss dies jeweils individuell vornehmen.